## Getting Started with Solstice Pod Wireless Display

5) Enter the 4 digit key that

screen.

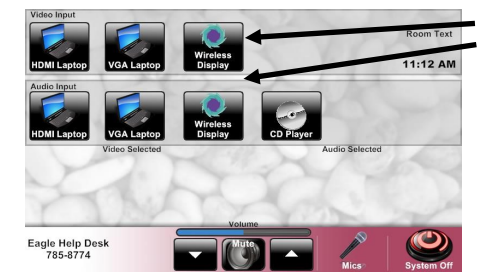

1) Select Wireless Display for Audio and Video on the touch panel.

2) Open a web browser (Firefox, Chrome, Safari, etc) on your laptop or download the app for your mobile device from iTunes or Google Play. Type in 10.12.76.32 in the address bar. On the web page, click Connect!

3) Download and save file.

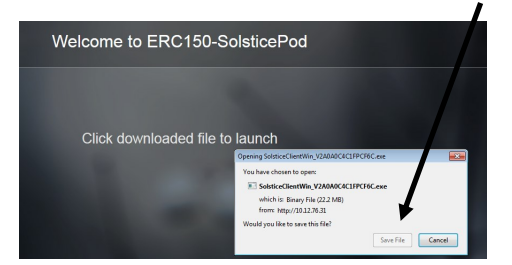

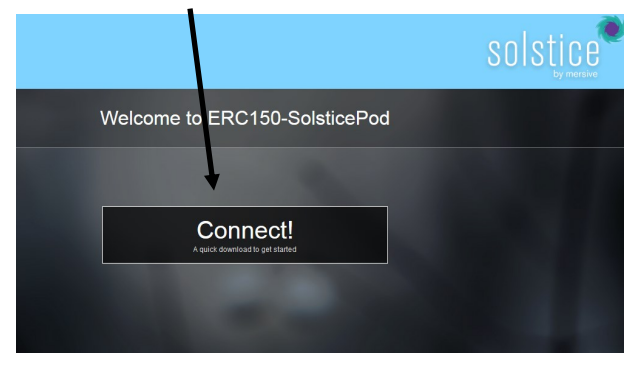

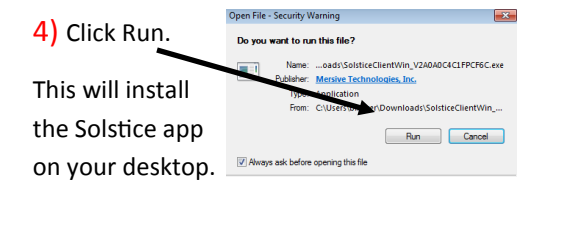

6) Once the app is installed you will be prompted to enter your name. Enter name then click Continue.

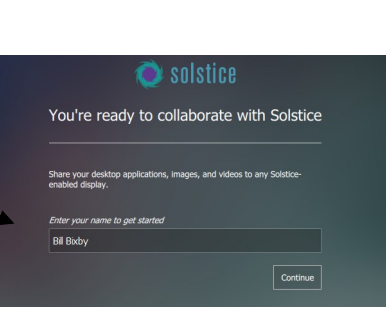

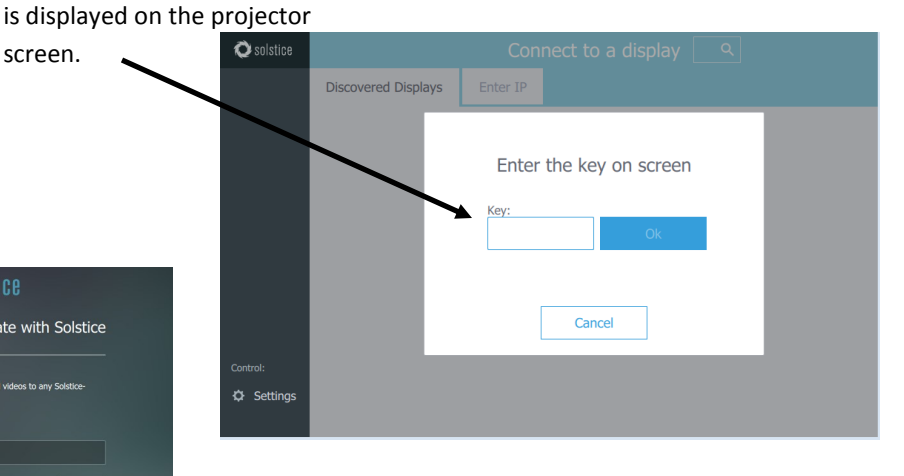

**IMPORTANT!** 

You must be connected to UWL Eagle wireless network. The wireless display will not work if you are connected to UWL Guest.

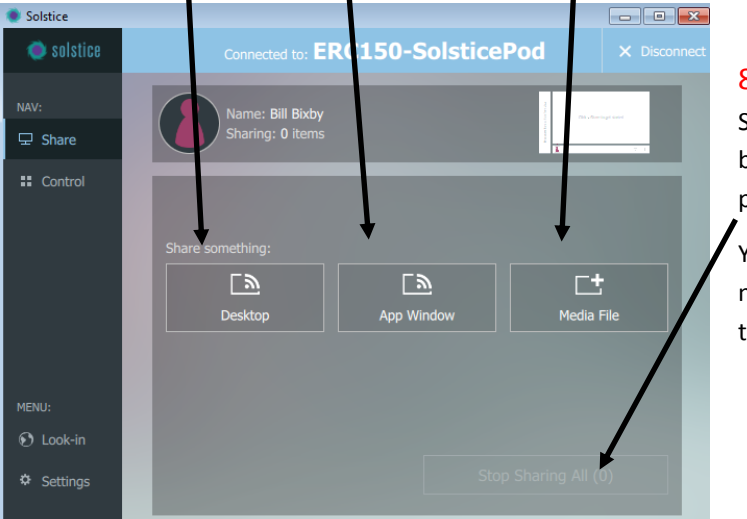

7) The app will open and request you to Share Something. You may

share your entire desktop, an app window, or a media file

## 8) Click Start Sharing at the bottom of the

page.

Your device will now display on the projector.

9) The Solstice Client shortcut is stored on your desktop.

The next time you wish to connect just click on the icon and select ERC150-Solstice Pod.

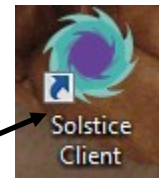